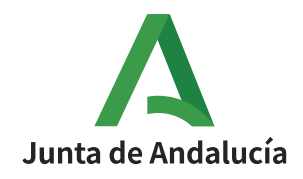

# **Procesos selectivos**

Presentación de solicitudes de participación de menores relativos a procesos selectivos del IAAP con tramitación electrónica

Actualizado 9 de octubre de 2024

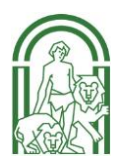

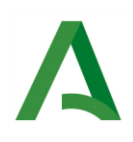

## Índice

| 1. | Introducción     | 3 |
|----|------------------|---|
| 2. | Proceso a seguir | 4 |

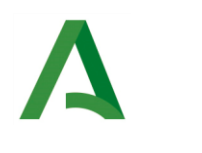

### 1. INTRODUCCIÓN

En el marco de los procesos selectivos para el acceso a distintos cuerpos de la administración pública de la Junta de Andalucía, se ha identificado una situación relacionada con la presentación de solicitudes por parte de los candidatos menores de edad. Actualmente, el sistema de presentación electrónica de solicitudes, accesible a través del portal <a href="https://lajunta.es/libresolicitudes">https://lajunta.es/libresolicitudes</a>, exige la identificación mediante un certificado electrónico expedido por la Fábrica Nacional de Moneda y Timbre (FNMT). Sin embargo, este certificado solo puede ser solicitado por personas mayores de 18 años, lo que supone una barrera para los candidatos menores de edad, específicamente aquellos entre 16 y 18 años, que cumplen con los requisitos establecidos en las bases de las convocatorias.

Las bases de los procesos selectivos permiten la participación de candidatos menores de 18 años, siempre que se cumplan ciertos requisitos adicionales. No obstante, la imposibilidad de obtener un certificado electrónico para menores plantea un desafío para la participación de estos candidatos en los siguientes cuerpos:

- C1.1000 Cuerpo General de Administrativos.
- C2.1000 Cuerpo de Auxiliares Administrativos.
- C1.2003 Ayudantes Técnicos de Informática.
- C1.2100 Ayudantes Técnicos de Agentes de Medio Ambiente.

El presente informe tiene como objetivo proponer un procedimiento que permita a los menores de 18 años presentar la solicitud de forma electrónica, teniendo en cuenta la situación actual con la identificación electrónica. Se abordarán soluciones viables para garantizar la igualdad de oportunidades de acceso a los procesos selectivos, asegurando que todos los candidatos puedan participar en igualdad de condiciones.

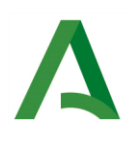

#### 2. PROCESO A SEGUIR

Para que los menores de 18 años puedan participar en los procesos selectivos del Instituto Andaluz de Administración Pública (IAAP), en cuyas bases se permita la participación de menores de 18 años como por ejemplo los cuatro cuerpos que se encuentran actualmente en periodo de presentación de solicitudes (C1.1000 Cuerpo General de Administrativos, C2.1000 Cuerpo de Auxiliares Administrativos, C1.2003 Ayudantes Técnicos de Informática o C1.2100 Ayudantes Técnicos de Agentes de Medio Ambiente) cuya presentación y tramitación deban ser electrónicas, se seguirá el siguiente procedimiento:

#### 1. Presentación Electrónica General (PEG) a través de un Representante Legal

Un representante legal (padre, madre o tutor legal) del menor deberá realizar la solicitud utilizando el sistema de Presentación Electrónica General (PEG), accesible en <u>https://lajunta.es/peg</u>. En la solicitud, deberá indicar como solicitante al menor de edad.

#### 2. Identificación en Presentación Electrónica General (PEG) del Representante legal

Se debe acceder a <u>https://lajunta.es/peg</u>.

El representante legal se deberá identificar bien con su certificado electrónico o bien mediante la plataforma cl@ve y los mecanismos de identificación que esta proporciona (cl@ve móvil, certificado electrónico, etc.)

| Junta de Andalucía                      | VENTANILL<br>DE LA ADM<br>DE LA JUNT                                 | a electr<br>Iinistrac<br>Fa de an                   | rónica<br>Ción<br>Idalucía                                                         |                                                             | 09 / 10 / 2024                           | 21 : 23 : 47      | ♥ Ventanilla Ele | ctrónica de la Administración |
|-----------------------------------------|----------------------------------------------------------------------|-----------------------------------------------------|------------------------------------------------------------------------------------|-------------------------------------------------------------|------------------------------------------|-------------------|------------------|-------------------------------|
|                                         | Se recomienda el uso de la últir<br>La última versión de Autofirma e | ma versión de Autofirma<br>de la Junta de Andalucía | https://firmaelectronica.gob.es/Home/D<br>también es compatible con el uso de esta | <u>escargas.html</u><br>i Ventanilla, a excepción del uso c | con el dni electrónico v4.0 que se emite | desde agosto de 3 | 2021.            | ×                             |
|                                         | Está en: <u>Inicio</u> >                                             | Detalle del procedimien                             | to                                                                                 |                                                             |                                          |                   |                  |                               |
| Acceso a zona<br>personal (Certificado) |                                                                      | Presentación electróni                              | ica general                                                                        |                                                             |                                          |                   |                  |                               |
| 2                                       |                                                                      | Descripción:                                        | Presentación electrónica general                                                   |                                                             |                                          |                   |                  |                               |
| Acceso a zona                           |                                                                      | Requisitos técnicos:                                | Por favor, asegúrese de disponer de la úl                                          | tima versión de Autofirma, puede                            | e encontrarla: <b>aquí</b>               |                   |                  |                               |
| Acceso con<br>localizador               |                                                                      |                                                     | Nueva solicitud                                                                    | Mis borradores                                              | Presentaciones realizadas                |                   |                  |                               |

Una vez identificado y dentro de la plataforma, deberá pulsar sobre Inicio y posteriormente Presentación Electrónica General y Nueva solicitud.

Le debe salir una página como la de la siguiente imagen que le indica los 3 pasos que se deben seguir para presentar la documentación

| Pasos para presentar la documentación |                                  |           |                  |                         |  |
|---------------------------------------|----------------------------------|-----------|------------------|-------------------------|--|
|                                       | 1<br>Cumplimentar<br>formularios |           | 2<br>Firmar      | 3<br>Presentar          |  |
| DOCUMENTACIÓN OE                      | BLIGATORIA                       |           |                  |                         |  |
| Solicitud                             |                                  |           | Iniciar a        | Quién tiene que firmar? |  |
| DOCUMENTACIÓN OF                      | PCIONAL                          |           |                  |                         |  |
| Añadir otros documer                  | itos                             |           | Añadir           |                         |  |
|                                       | //<br>Firmar                     | Presentar | Duplicar borrado | or Eliminar borrador    |  |

## 3. Paso 1. Cumplimentación del Formulario

Se pulsa sobre "Iniciar" de la solicitud.

Debe aparecer un formulario como el siguiente:

| Dimpiar formulario 😨 Guardar y cernar                                                                                         |                           |                       |                |                  |              | Instrucciones mitativas a la cumplimentación del presente formulario |
|----------------------------------------------------------------------------------------------------|---------------------------|-----------------------|----------------|------------------|--------------|----------------------------------------------------------------------|
| DATOS DE LA PERSONA O ENTIDAD SOLICITANTE Y REPRESENTAN SOLICITANTE                                                           | NTE                       |                       |                |                  |              |                                                                      |
| NOMERICAUDO SOCIAL DEVOLUTIACIÓN (7):                                                                                         |                           |                       |                |                  | 5880.(?)<br> | DANAGHO:                                                             |
| BOMEDUB<br>TIPO DE Via (%<br>Selectera.                                                                                       | NOMBRE DE LA VÍA (*):     |                       |                | NÜVERO:          |              | KM IN LA VÍR:                                                        |
| ROQUE                                                                                                    | PORTAL                    | BCALMA.               | PLANTA         | LETTA,           |              | Netta                                                                |
| MOVINDA (*).<br>Selectore,                                                                                                    | MUNCPIO (1).<br>Selectora | LOCAUDAD:             |                |                  |              | 000.P05TAL: (*)                                                      |
| DATOS DE CONTACTO<br>Número de Trafecino.                                                                                     | TRUBIONO MÓVR (5)         | соявко выстябласо гр: |                |                  |              |                                                                      |
| REPRESENTANTE (Sele referer en case de que el representante y el solicitante seus decimi<br>NOMERS/NAZÓN SOCIAL/ORIXINGON (7) | iaj                       |                       | PENSR APELLOD: | SEGINDO ARELIDO. | 580 ()       | DM/NEOF(3)                                                           |
| QUE ACTÚA EN CAUDAD DE (1)                                                                                                    |                           |                       |                |                  | Infections.  | •                                                                    |
| DATOS DI CONTACTO                                                                                                    |                           |                       |                |                  |              |                                                                      |
|                                                                                                    | TELEFONIO MONE (?)        | COMBD RECTRONICO (?)  |                |                  |              |                                                                      |
| 2 DESTINUTURO                                                                                                    |                           |                       |                |                  |              |                                                                      |
| Organo al que d'Age el formulario<br>Constatibilis(EMITIDAD (%)                                                               |                           |                       |                |                  |              |                                                                      |
| Selection                                                                                                    |                           |                       |                |                  |              |                                                                      |
| Selectore.                                                                                                    |                           |                       |                |                  |              | <u> </u>                                                             |
| 3 DRONE                                                                                                    |                           |                       |                |                  |              |                                                                      |
| DROVE (?)                                                                                                    |                           |                       |                |                  |              |                                                                      |
|                                                                                                    |                           |                       |                |                  |              |                                                                      |
|                                                                                                    |                           |                       |                |                  |              | li li                                                                |

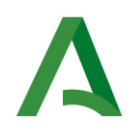

**En el apartado 1.** DATOS DE LA PERSONA O ENTIDAD SOLICITANTE Y REPRESENTANTE, en el apartado de SOLICITANTE debe rellenar los <u>datos del menor</u>. Tenga especial cuidado porque por defecto aparecerán los datos de la persona que se ha identificado en el sistema (el representante), los deberá borrar y consignar los datos del menor:

| 1    | DATOS DE LA PERSONA O ENTIDAD SOLICITANTE Y REPRESENTANTE |                                                                |                                                                |           |     |                                   |  |
|------|-----------------------------------------------------------|----------------------------------------------------------------|----------------------------------------------------------------|-----------|-----|-----------------------------------|--|
| SOLI | SOLICITANTE                                               |                                                                |                                                                |           |     |                                   |  |
| NOM  | BRE/RAZÓN SOCIAL/DENOMINACION (*):                        | PRIMER APELLIDO:(*)                                            | SEGUNDO APELLIDO:                                              | SEXO: (*) |     | DNI/NIE/CIF (*):                  |  |
| N    | OMBRE_DEL_MENOR                                           | APELLIDO_MENOR                                                 | APELLIDO_MENOR                                                 |           | × • | DNI_MENOR                         |  |
| No p | xede contener carácteres especiales como "\$%^+@#"=-"0    | No puede contener carácteres<br>especiales como *\$%^+@#''=."0 | No puede contener carácteres<br>especiales como *\$%^+@#``=.*o |           |     | El formato insertado no es valido |  |

Consigne a continuación el resto de datos, Domicilio y Datos de contacto referidos del menor.

En el apartado Representante, rellene los datos del representante (padre, madre o tutor legal) con el que se ha identificado usando el certificado electrónico y que posteriormente firmará la presentación.

El representante legal deberá completar sus propios datos en la sección de "Representante" y los datos del menor en la sección de "Solicitante".

#### En el apartado 2. DESTINATARIO, se deberá indicar:

- **Consejería**: "Consejería de Justicia, Administración Local y Función Pública".
- o Órgano: "Instituto Andaluz de Administración Pública".

#### En el apartado 3. EXPONE:

En la sección "Expone", el representante explicará que presenta la solicitud en nombre del menor de edad y especificará que el solicitante desea participar en el proceso selectivo correspondiente (indicar el cuerpo al que se presenta, como C2.1000 u otro).

#### En el apartado 4. SOLICITA:

En la sección "Solicita", se manifestará la intención del menor de participar en el proceso selectivo y se indicará que la solicitud se presenta en nombre del menor debido a su situación de ser menor de edad.

Termine de rellenar el formulario y guárdelo.

#### 4. Paso: Adjuntar Documentación Necesaria

Es necesario adjuntar los siguientes documentos escaneados junto con la solicitud:

• **El formulario de participación rellenado y firmado manualmente por el menor**. Dicho formulario lo puede encontrar en la dirección:

https://juntadeandalucia.es/servicios/sede/tramites/procedimientos/detalle/1551.html

El formulario es el Nº 007198.

O bien directamente en el enlace:

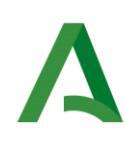

https://www.juntadeandalucia.es/haciendayadministracionpublica/rpa-icmsdoc/icmsDescargaDoc.do?tipo=4b40ba71bf0bae77c7a9e6765035191a&id=6b4db27ca0645 ea3eea5f86c58279e24

 Acreditación del pago de la tasa (si no aplica exenciones). En el formulario anterior se debe consignar el código numérico 046 de liquidación de tasas. Para poder liquidarla se puede hacer a través de la Oficina Virtual de la Agencia Tributaria de Andalucía https://www.juntadeandalucia.es/economiayhacienda/apl/surweb/modelos/indice.jsp?mo delo=046

Se recomienda consultar el apartado 3 "Pago mediante proceso manual" del documento: <u>https://juntadeandalucia.es/sites/default/files/inline-files/2024/09/ProcesosSelectivos IncidenciasYSoluciones PagoFormulario046.pdf</u>

En el cual se describe el procedimiento para el pago del formulario 046 a través de la Oficina Virtual de la Agencia Tributaria de Andalucía. El último paso de introducir el código del documento 046 en la web del empleado no aplica en este caso, en su lugar, lo debe consignar dicho numero en el formulario anterior y descargarse y adjuntar el justificante de pago que se ha generado.

- El DNI del menor.
- **Documentación que acredite la representación legal** (por ejemplo, libro de familia o documento judicial correspondiente).

Para adjuntar la documentación, por cada uno de los documentos pulse sobre el botón "Añadir"

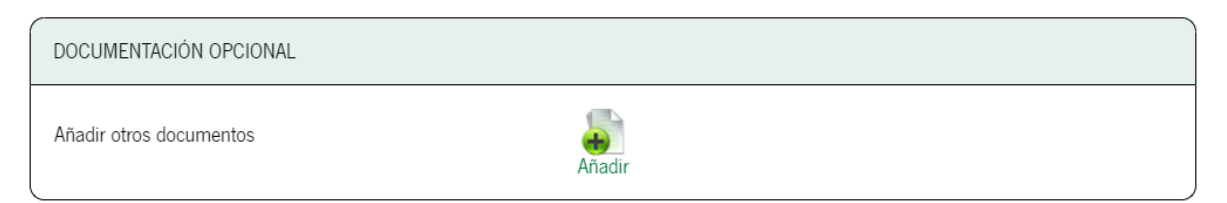

Selecciónelo de su equipo, ponga una descripción del documento y no olvide pulsar sobre "Incorporar documento".

| Modo de incorporación                                                                                                    |                           |  |  |  |  |
|----------------------------------------------------------------------------------------------------|---------------------------|--|--|--|--|
| Nuevo documento                                                                                                    |                           |  |  |  |  |
| $\bigcirc$ Documento presentado anteriormente                                                                                                    |                           |  |  |  |  |
| ◯ Documento en poder de la administración                                                                                                    |                           |  |  |  |  |
| ~ Documento                                                                                                    |                           |  |  |  |  |
| * Nuevo Fichero: Seleccionar archivo Ningún archivo seleccionado                                                                                      |                           |  |  |  |  |
| El tamaño máximo del documento es de 50 MB<br>Formato de ficheros admitidos: pptx, jpeg, txt, xml, xlsx, odg, odt, ods, pdf, odp, png, svg, tiff, doc | x, rtf                    |  |  |  |  |
| (?) Pulse el botin Examinar para localizar el fichero en su equipo. Tenga en cuenta que el documento a aportar debe cumplir los requisitos de tamaño  | y formato que se indican. |  |  |  |  |
| * Descripción del documento                                                                                                    |                           |  |  |  |  |
| (*) Al tratarse de un <u>documento de aportación voluntaria</u> , debe introducir una descripción para el documento.                                  |                           |  |  |  |  |
| Cancelar Incorporar documento                                                                                                    |                           |  |  |  |  |

Repita este procedimiento por cada documento que quiera adjuntar. Al final debe tener algo como esto:

| DOCUMENTACIÓN OBLIGATORIA |                  |                        |                          |  |
|---------------------------|------------------|------------------------|--------------------------|--|
| Solicitud                 | Editar           | Consultar              | ¿Quién tiene que firmar? |  |
| DOCUMENTACIÓN OPCIONAL    |                  |                        |                          |  |
| dni                       | Consultar        | Eliminar documento     | ¿Quién tiene que firmar? |  |
| solicitud c1.1000         | Consultar        | Eliminar documento     | ¿Quién tiene que firmar? |  |
| librofamilia              | Consultar        | Eliminar documento     | ¿Quién tiene que firmar? |  |
| Añadir otros documentos   | Añadir           |                        |                          |  |
|                           | Firmar Presentar | Duplicar borrador Elin | ninar borrador           |  |

#### 5. **Paso 2: Firmar la solicitud de Presentación Electrónica General**

A continuación, pulse sobre el botón "**Firmar**" y le aparecerá una ventana como esta:

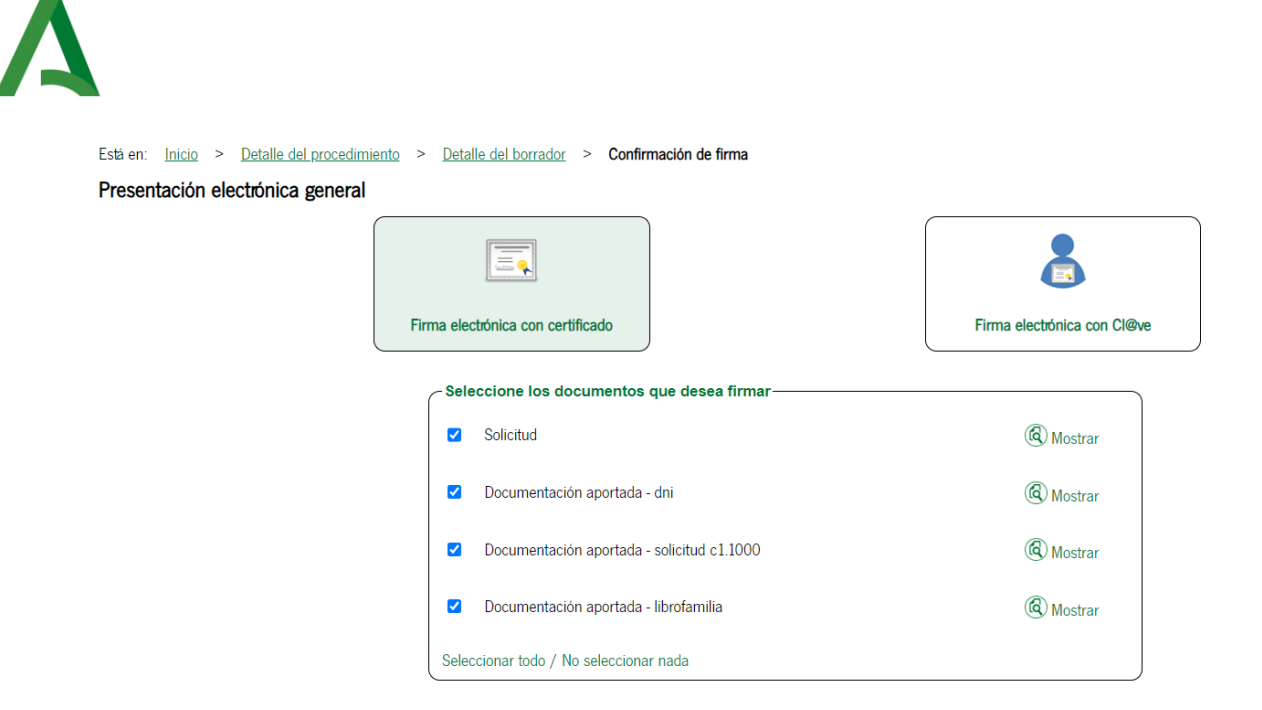

Asegúrese que todos los documentos están seleccionados y seleccione un método de firma (con certificado)

#### 6. Paso 3: Presentar la solicitud de Presentación Electrónica General

Una vez completados todos los pasos, el representante deberá cursar la presentación electrónica para que la solicitud sea considerada en el proceso selectivo. Debe pulsar sobre el botón de "**Presentar**".

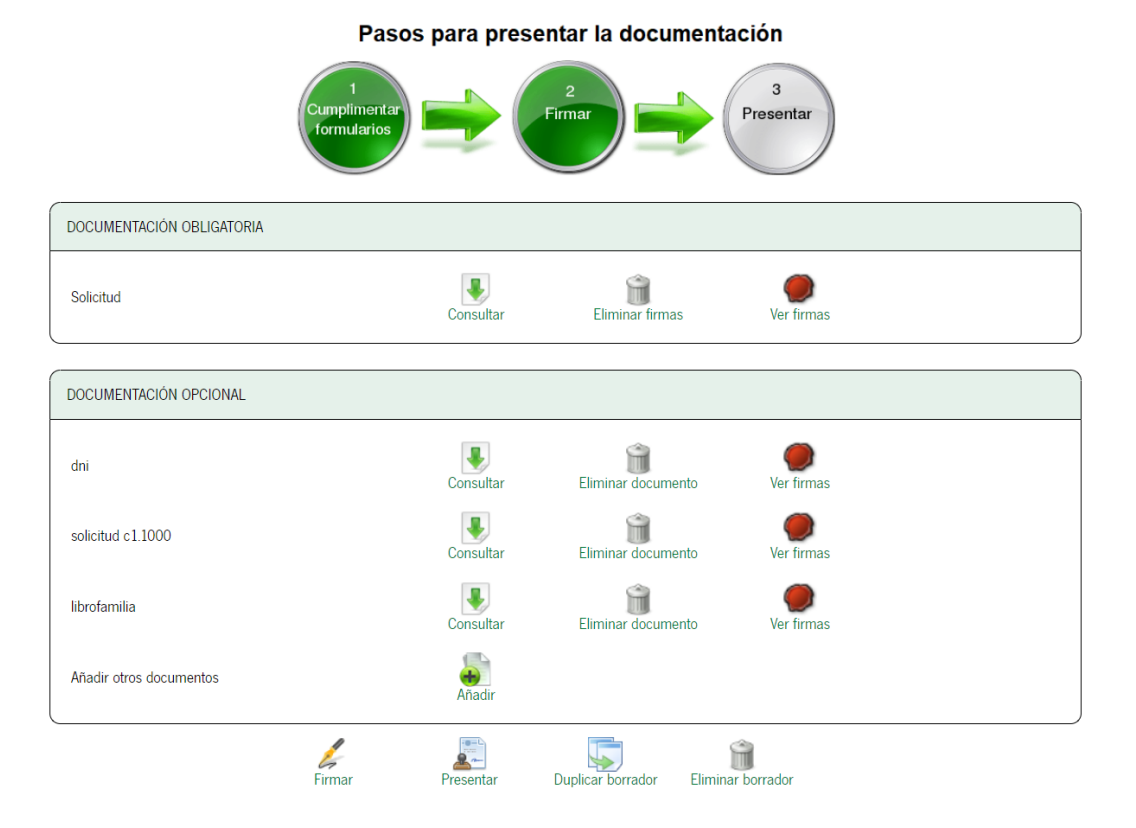

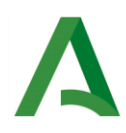

Una vez presentada, le saldrá una ventana como la siguiente. No olvide guardar una copia del justificante de entrega.

| Està en: Inicio > Detalle del pr                 | ocedimiento > Justificante de la entrega |                          |                    |
|--------------------------------------------------|------------------------------------------|--------------------------|--------------------|
| N° de registro:<br>Fecha de registro: 09/10/2024 | Descargar<br>justificante de ent         | trega                    |                    |
|                                                  | Pasos para p                             | oresentar la documentaci | ión                |
|                                                  | 1<br>Cumplimentar<br>formularios         |                          | 3<br>resentar      |
|                                                  | Documentación obligatoria                |                          |                    |
|                                                  | Solicitud                                | Original                 | Formulario Firmado |
|                                                  | Documentación opcional                   |                          |                    |
|                                                  | 🐧 dni                                    | Original                 | Justificante       |
|                                                  | 🐧 solicitud c1.1000                      | Original                 | Justificante       |